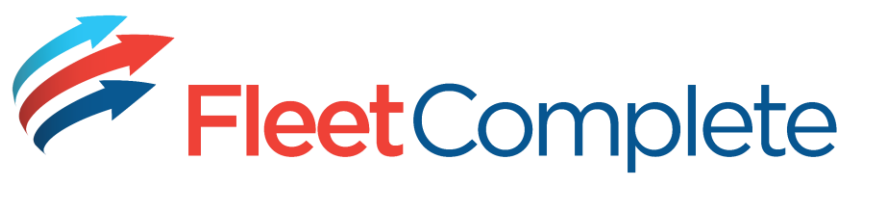

1. Log in using your first and last names.

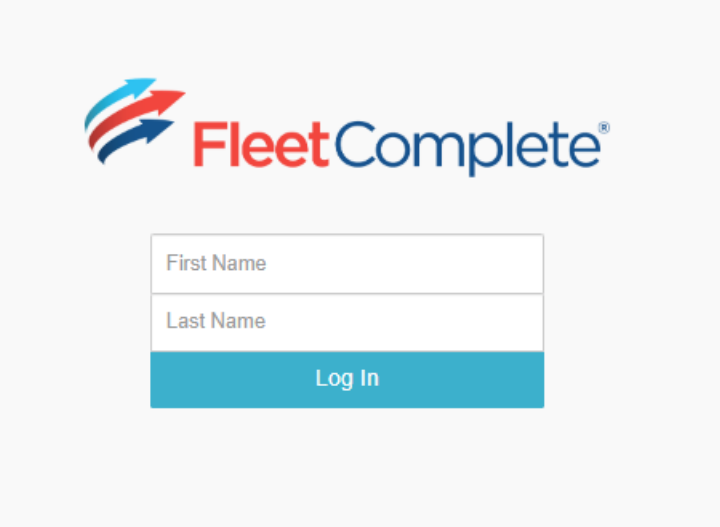

2. Begin your install.

| Install (Standard)<br>New |                              | Share 🏕 |
|---------------------------|------------------------------|---------|
| P/O Number                | W037967-3                    |         |
| Position                  | 2                            |         |
| Client                    | AUSTRALIA SALES TEST ACCOUNT |         |
| Client Phone              | 088-404-3600                 |         |
| Device Information        |                              | >       |
| Notes                     |                              | >       |
| Installation Details      |                              | >       |
| Vehicle Details           |                              | >       |
| Install Locations         |                              | >       |
| Photos                    |                              | >       |
|                           | START DEVICE INSTALL         |         |
|                           | ✓ SAVE                       |         |

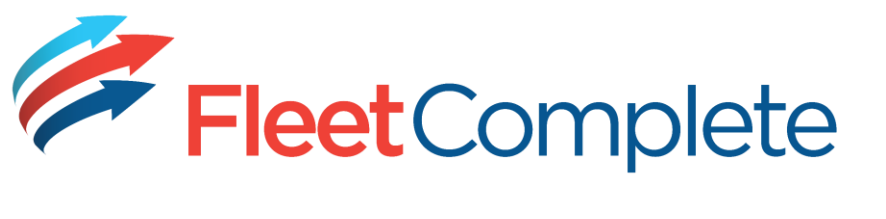

3. Work your way through the menu options (in any order).

| Install (Standard)<br>In Progress | )                            | Share 📌 |
|-----------------------------------|------------------------------|---------|
| P/O Number                        | W037967-3                    |         |
| Position                          | 2                            |         |
| Client                            | AUSTRALIA SALES TEST ACCOUNT |         |
| Client Phone                      | 088-404-3600                 |         |
| Device Information                |                              | >       |
| Notes                             |                              | >       |
| Installation Details              |                              | >       |
| Vehicle Details                   |                              | >       |
| Install Locations                 |                              | >       |
| Photos                            |                              | >       |
| CAL                               | L FLEET COMPLETE SUPPORT     |         |
| S                                 | UBMIT TO FLEET COMPLETE      |         |
|                                   | ✓ SAVE                       |         |

4. Enter device Serial number.

| Back        | Device Information |              |   |
|-------------|--------------------|--------------|---|
| Serial Numb | er                 | Device Type  |   |
| G9D0211C8   | 3866               | Go9 (Geotab) | • |

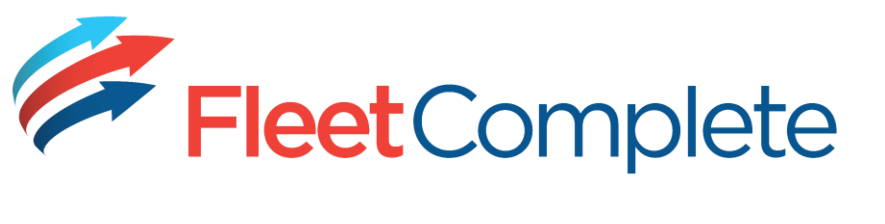

5. Make any notes about the install.

| K Back        | Notes                 |         |    |
|---------------|-----------------------|---------|----|
| Fulfillment N | otes                  |         |    |
|               |                       |         |    |
|               |                       |         |    |
| Additional In | fo                    |         |    |
| Test Notes f  | or UAT Day v2         |         |    |
|               |                       |         |    |
| Installer Com | iments                |         |    |
| Any comme     | nts about the install | <br>- T |    |
|               |                       |         |    |
|               |                       |         | 10 |

6. Choose the harness type.

| K Back Installation Details                                                                           |                                                                                             |    |
|----------------------------------------------------------------------------------------------------|---------------------------------------------------------------------------------------------|----|
| Device Install Type                                                                                   | Harness Type                                                                                |    |
| OBD 🔻                                                                                                 | Select                                                                                      | J  |
| IOX Harnesses                                                                                         |                                                                                             | С, |
| Primary Aux Harness (IOX-AUXM)<br>Iridium Modem (IOX-SATIRDV2)<br>NFC Key Reader (IOX-<br>NFCREADERA) | Select<br>Standard OBD<br>Heavy 6 pin<br>Heavy 9 pin<br>Other<br>External Buzzer (IOX-BU22) |    |
| GO Talk (IOX-TTS)                                                                                     | Other IOX                                                                                   |    |

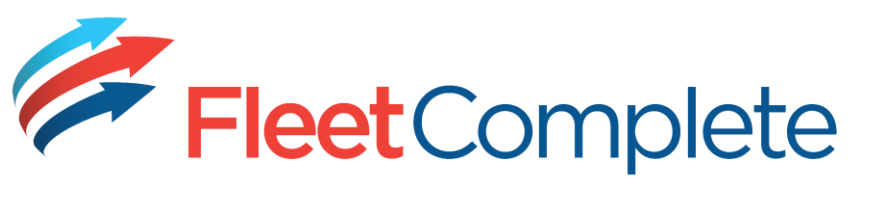

7. Enter the vehicle details.

| en this list on add dataile : | •                           |
|-------------------------------|-----------------------------|
|                               | Model                       |
|                               | License                     |
|                               | Odometer                    |
|                               | Contact Name                |
| er                            |                             |
|                               | → this list as add dot list |

8. Choose where the device has been installed in vehicle.

| K Back Install Locatio  | ns |                         |
|-------------------------|----|-------------------------|
| Unit Location<br>Select | Ŧ  | Has Key Housing         |
| Duress Location         |    | Serial Sticker Location |
| Select                  | •  |                         |

9. Add at least 2 photos (a close up and a more distant one to show location).

| <b>〈</b> Back       | Photos                                           |
|---------------------|--------------------------------------------------|
| Upload Phot         | 05                                               |
| SELECT FILES        | Oone                                             |
| Micro<br>Firefol up | psoftTeams-image (4).png<br>Isaded successfully. |
| 1 Ph                | otos uploaded for this installation              |

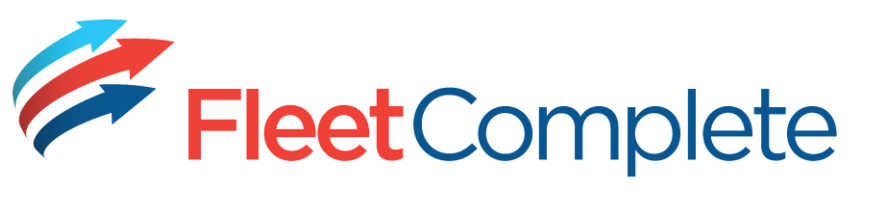

## 10. Press Verify.

| Replacement (Standard) |                              | Share 📌 |  |  |
|------------------------|------------------------------|---------|--|--|
| P/O Number             | ADH-WO3-1                    |         |  |  |
| Position               | 1                            |         |  |  |
| Client                 | AUSTRALIA SALES TEST ACCOUNT |         |  |  |
| Client Phone           | 088-404-3600                 |         |  |  |
| Device Information     |                              | >       |  |  |
| Notes                  |                              | >       |  |  |
| Installation Details   |                              | >       |  |  |
| Vehicle Details        |                              | >       |  |  |
| Install Locations      |                              | >       |  |  |
| Auxiliaries            |                              | >       |  |  |
| Photos                 |                              | >       |  |  |
| CAL                    | L FLEET COMPLETE SUPPORT     |         |  |  |
| VERIFY STATUS          |                              |         |  |  |
| 2                      | SUBMIT TO FLEET COMPLETE     |         |  |  |
|                        | ✓ SAVE                       |         |  |  |

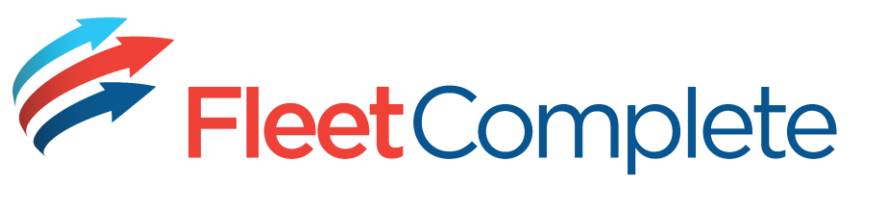

11. If any necessary information is missing the relevant tab will be flagged. Add the

information and hit verify again.

| Install (Standard)<br>In Progress |                                 | Share 🏕 |
|-----------------------------------|---------------------------------|---------|
| P/O Number                        | W037967-3                       |         |
| Position                          | 2                               |         |
| Client                            | AUSTRALIA SALES TEST ACCOUNT    |         |
| Client Phone                      | 088-404-3600                    |         |
| Device Information                |                                 | >       |
| Notes                             |                                 | >       |
| Installation Details              |                                 | >       |
| Vehicle Details                   |                                 | • •     |
| Install Locations                 |                                 | >       |
| Photos                            |                                 | >       |
|                                   | CONNECTED 🥏                     |         |
| S                                 | UBMIT TO FLEET COMPLETE         |         |
|                                   | ✓ SAVE                          |         |
| ○ The item has not b              | een updated due to some errors. |         |

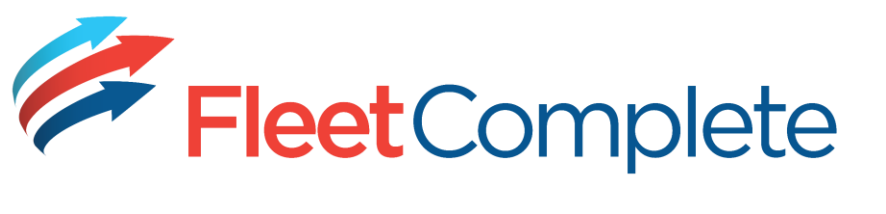

12. Once you have a result of Connected you can submit to Fleet Complete.

| FleetComplete'                    |                              | ≡       |
|-----------------------------------|------------------------------|---------|
| Install (Standard)<br>In Progress |                              | Share 📌 |
| P/O Number                        | W037967-3                    |         |
| Position                          | 2                            |         |
| Client                            | AUSTRALIA SALES TEST ACCOUNT |         |
| Client Phone                      | 088-404-3600                 |         |
| Device Information                |                              | >       |
| Notes                             |                              | >       |
| Installation Details              |                              | >       |
| Vehicle Details                   |                              | >       |
| Install Locations                 |                              | >       |
| Photos                            |                              | >       |
| CAL                               | L FLEET COMPLETE SUPPORT     |         |
|                                   | CONNECTED 🧇                  |         |
| S                                 | UBMIT TO FLEET COMPLETE      |         |
|                                   | ✓ SAVE                       |         |
|                                   |                              |         |

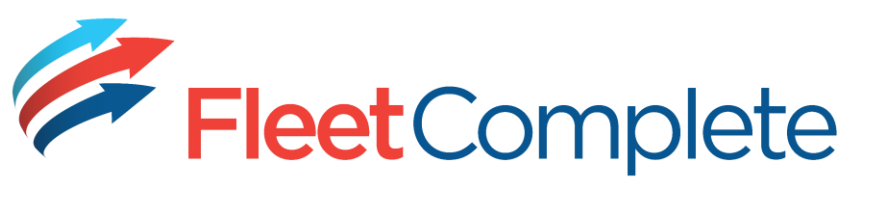

13. And you are done!

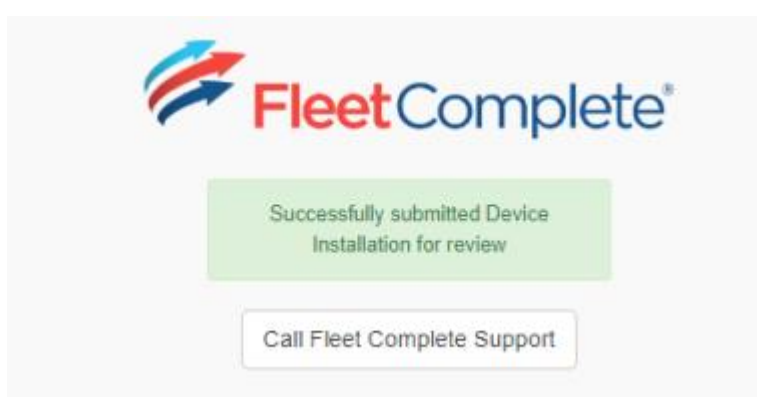

If you have any problems along the way, you can call out Helpdesk on 1300 653 395